# Confirm Transaction from Social Security Office web site > เลือกชำระเงินผ่าน E-Payment >เลือกธนาคารไทยพาณิชย์

|                        | งานประกันสังคม<br><sub>curity Office</sub>                         |                                                                        |                                                                                                    |                                                                                          | ยินดีด้อนรับ คุณ :<br>TH                     | Sysadmin   ออกจากระบบ<br>EN Text Size กกกิกิ         |
|------------------------|--------------------------------------------------------------------|------------------------------------------------------------------------|----------------------------------------------------------------------------------------------------|------------------------------------------------------------------------------------------|----------------------------------------------|------------------------------------------------------|
| เกี่ยวกับประกันสังคม   | สิทธิประโยชน์ ตรว                                                  | จสอบข้อมูลประกันสังคม                                                  | ข่าวสารและความเคลื่อา                                                                                                    | เไหว   บริการอิเล็กทรเ                                                                   | อนิกส์   ข้อมูลสารสนเ                        | .ทศ ร้องเรียนร้องทุกข์                               |
|                        | is ทะเบีย<br>กรอนิกส์                                              | เนผู้ประกันตน ∣่ <mark>ส่</mark> งว                                    | ข้อมูลเงินสมทบ   สอบถ <sup>-</sup>                                                                                            | มข้อมูล ∣่สถานะการท่                                                                     | ใาธุรกรรม │ ข้อมูลผู้ใช<br>ส่งข้อมูลเงินสมหา | ช้งาน│ เปลี่ยนแปลงสิทธิ์<br>⊔ > เลือกวิธีการชำระเงิน |
|                        |                                                                    |                                                                        |                                                                                                    |                                                                                          | 5                                            | 6                                                    |
|                        | <mark>เ</mark> ลือกสถานประกอบ<br>การ                               | เลือกวิธีการนำส่ง<br>ข้อมูล                                            | บันทึก/อัพโหลดข้อมูล                                                                                                    | สรุปข้อมูลเงินสมทบ                                                                       | เลือกวิธีการชำระเงิน<br>สมทบ                 | ยืนยันการส่งข้อมูลเงิน<br>สมทบ                       |
| 1. เลือกร<br>2. กด "ยา | นาคารสำหรับการชำระผ่านระ:<br>าเลิก" หากต้องการยกเลิกการ            | บบ e-Payment จากนั้ง<br>รส่งข้อมูลเงินสมทบ                             | แกด "ดำเนินการต่อ"                                                                                                    |                                                                                          |                                              |                                                      |
| เลือกวิธีการข่าระ      | เงิน<br>ด้วยดนเอง<br>ผ่านระบบ e-Payment<br>าคาร: โธนาคารไทยพาณิชย์ | -                                                                      |                                                                                                    |                                                                                          |                                              |                                                      |
|                        |                                                                    |                                                                        |                                                                                                    |                                                                                          | ดำเท                                         | นินการต่อ >> ยกเลิก                                  |
|                        |                                                                    |                                                                        |                                                                                                    |                                                                                          |                                              |                                                      |
|                        |                                                                    |                                                                        |                                                                                                    |                                                                                          |                                              |                                                      |
|                        |                                                                    |                                                                        |                                                                                                    |                                                                                          |                                              |                                                      |
|                        |                                                                    |                                                                        |                                                                                                    |                                                                                          |                                              |                                                      |
|                        |                                                                    |                                                                        |                                                                                                    |                                                                                          |                                              |                                                      |
|                        | ระบบสามา                                                           | เรถทำงานได้ดีที่สุดบน We<br>© Copyright :<br>สำนักงาา<br>ถนนติวานนท์ ศ | b Browser Internet Explorer 1<br>2009 Social Security Office - A<br>เประกันสังคม กระทรวงแรงงาน<br>เปลตลาดขวัญ อำเภอเมือง จังา | version 7 หรือ Firefox versio<br>Il right reserved.<br>88/28 หมู่ 4<br>เว็ดนนทบุรี 11000 | n 3 ขึ้นไป                                   |                                                      |
|                        |                                                                    | เงื่อนไ                                                                | ไขการใช้บริการ   นโยบายสิทธิส่                                                                                                | วนบุคคล                                                                                  |                                              |                                                      |

# Payment Channel Option Existing screen change to new screen

| Inewnausi                 |                   |
|---------------------------|-------------------|
| SCB PAYMENT GATEWAY       |                   |
| Detail of Payments        |                   |
| Tax Identification Number | 10001614470000001 |
| Branch No                 | -                 |
| Reference Number          | 1900582485        |
| Form Code                 | SSO E-Payment     |
| Month                     | 12                |
| Amount                    | 966.00 THB        |
| Fine Amount               | 0.00 THB          |
| Total Amount              | 966.00 THB        |

\_

#### Approve by E-Payment User/SCB Easy Approve by SCB Business Net

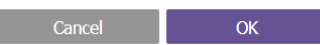

SCB Call Center 0-2777-7777

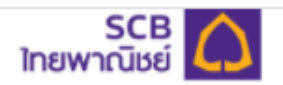

#### Direct Debit Payment บริการชำระเงินแบบหักบัญชี

| Social Security Office                             |
|----------------------------------------------------|
| Reference Number หมายเลขอ้างอิง<br><b>16452302</b> |
| Transaction Amount ยอดชำระ<br>356.00 THB           |
| Fine Amount เงินเพิ่มตามกฎหมาย<br><b>0.00 THB</b>  |
| Customer Number หมายเลขลูกค้า<br>99999             |
| Tax ID เลขประจำดัวผู้เสียภาษี<br>99999             |
| Form Code รหัสฟอร์มรับชำระ<br>SSO E-Payment        |
| Month งวดที่ชำระ<br>012560                         |
| Select Payment Channel เลือกช่องทางการชำระเงิน     |
| SCB Easy Net                                       |
| SCB Easy App                                       |
| E-Payment                                          |
| SCB Business Net                                   |
| SCB Business Anywhere                              |
|                                                    |

# **Select SCB Business Net**

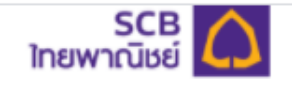

Direct Debit Payment บริการชำระเงินแบบหักบัญชี Reference Number หมายเลขอ้างอิง 16452302 Transaction Amount ยอดช่าระ 356.00 THB Fine Amount เงินเพิ่มตามกฎหมาย 0.00 THB Customer Number หมายเลขลูกค้า 9999 Tax ID เลขประจำตัวผู้เสียภาษี 9999 Form Code รหัสฟอร์มรับชำระ SSO E-Payment Month งวดที่ชำระ 012560 Select Payment Channel เลือกช่องทางการชำระเงิน SCB Easy Net 03 CA SCB SCB Easy App E-Payment 0 0 SCB Business Net ()SCB Business Anywhere

# Select SCB Business Net > Fill in CorpID/ User/ Password

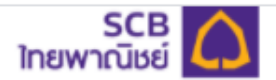

#### Direct Debit Payment บริการชำระเงินแบบหักบัญชี

| Month งวดที่ข่าระ<br>012560                    |  |
|------------------------------------------------|--|
| Select Payment Channel เลือกช่องทางการชำระเงิน |  |
| SCB Easy Net                                   |  |
| SCB Easy App                                   |  |
| E-Payment                                      |  |
| SCB Business Net                               |  |
| Corporate ID หมายเลขบริษัท                     |  |
| NS                                             |  |
| Username ชื่อผู้ใช้งาน                         |  |
| NSI                                            |  |
| Password รหัสผ่าน                              |  |
|                                                |  |
| Continue with SCB Business Net                 |  |
| SCB Business Anywhere                          |  |
| Session will be expired in 13:02               |  |

# **Select Bank Account no to confirm payment**

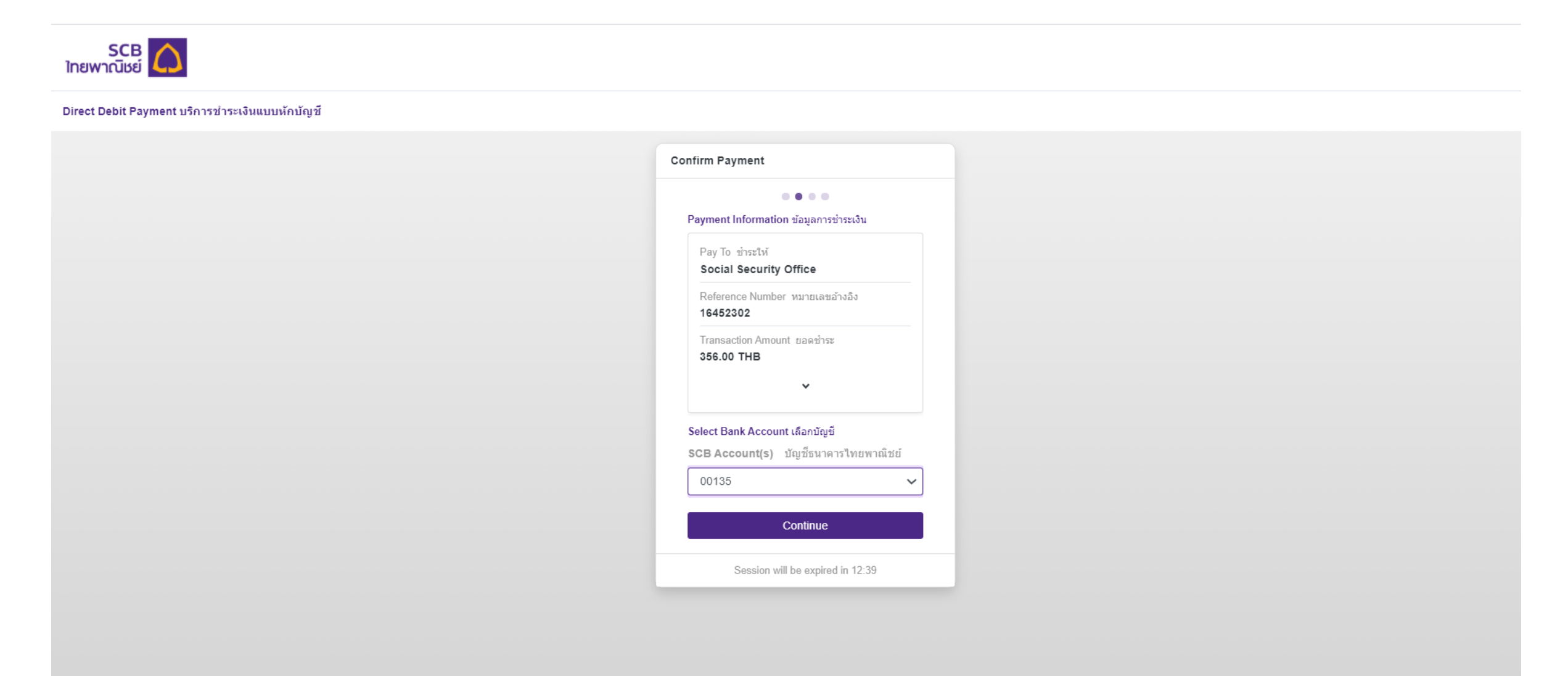

# **Preview and confirm payment, click on "Continue"**

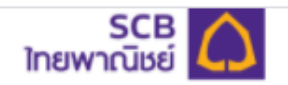

#### Direct Debit Payment บริการชำระเงินแบบหักบัญชี

|                                                                            | Confirm Payment                        |
|----------------------------------------------------------------------------|----------------------------------------|
|                                                                            | oominin'i ayment                       |
|                                                                            | • • • •                                |
|                                                                            | Payment Information ข้อมูลการชำระเงิน  |
|                                                                            | Pav To ช่าระให้                        |
|                                                                            | Social Security Office                 |
|                                                                            | Reference Number หมายเลขอ้างอิง        |
|                                                                            | 16452302                               |
|                                                                            | Transaction Amount ยอดช่าระ            |
|                                                                            | 356.00 THB                             |
|                                                                            | Fine Amount เงินเพิ่มตามกฎหมาย         |
|                                                                            | 0.00 THB                               |
|                                                                            | Customer Number หมายเลขลูกค้า          |
|                                                                            | 33333                                  |
|                                                                            | Fee Amount ค่าธรรมเนียม<br>0 00 THB    |
|                                                                            |                                        |
|                                                                            | 00135                                  |
|                                                                            | Available Balance ยอดเงินคงเหลือใช้ได้ |
|                                                                            | 44,795.51 THB                          |
|                                                                            | Tax ID เลขประจำตัวผู้เสียภาษี          |
|                                                                            | 99999                                  |
|                                                                            | Form Code รหัสฟอร์มรับชำระ             |
|                                                                            | SSO E-Payment                          |
|                                                                            | Month งวดที่ช่าระ                      |
|                                                                            | 012560                                 |
|                                                                            |                                        |
|                                                                            | Continue                               |
|                                                                            |                                        |
| ant © 2020 Siam Commercial Bank Public Company Limited All Rinhts Reserved |                                        |

# **Payment Transaction confirmation : Pending for approval**

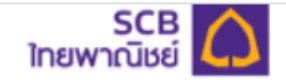

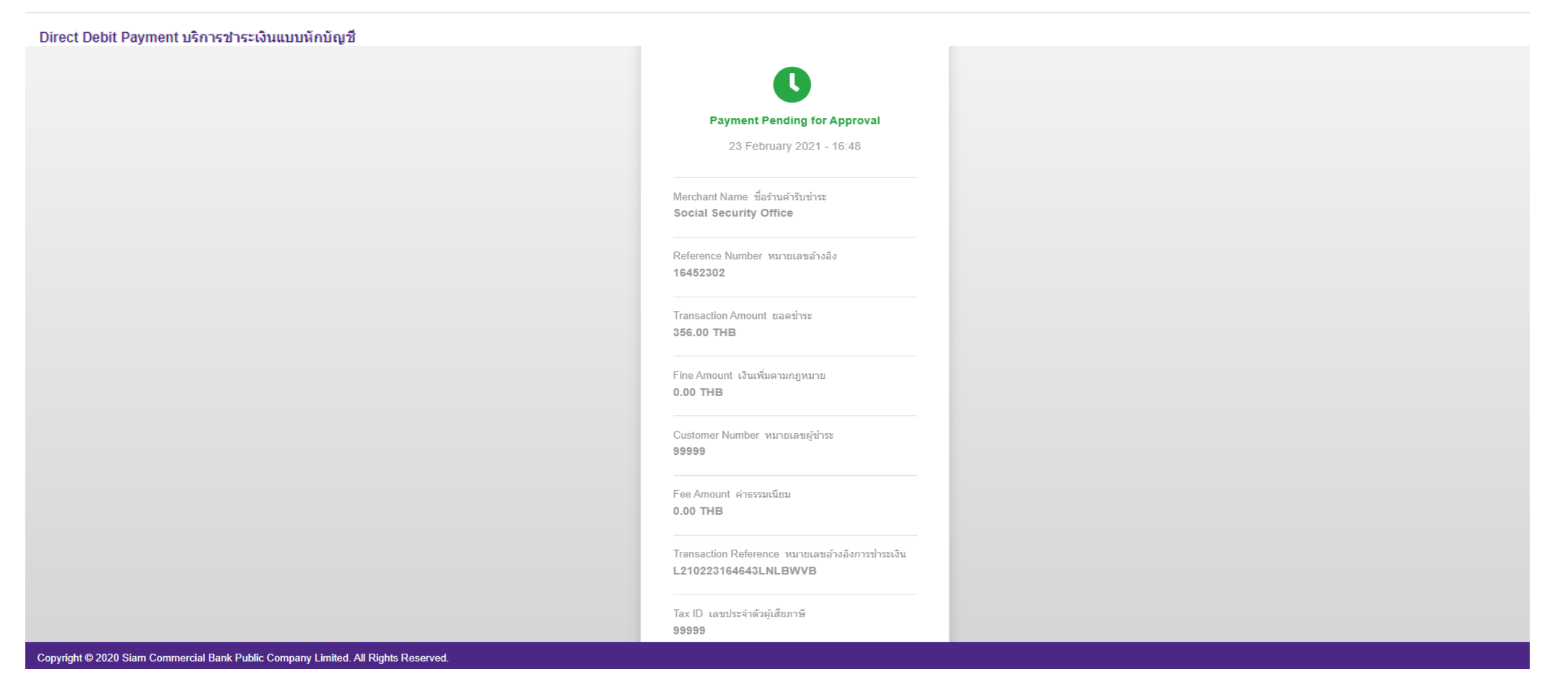